## Tutorial para realizar a inscrição da Corrida da Advocacia Gaúcha

- 1. Acessar o site: <u>www.sesc-rs.com.br/corridas</u>
- 2. Ir até o evento Corrida da Advocacia Gaúcha e entrar no item: INSCRIÇÕES

| ORRIDA DA    | ADVOCACIA GAÚCHA / SESC REDENÇÃO |
|--------------|----------------------------------|
| Data: 10/12/ | 2022                             |
| Regulament   | o: <u>acesse aqui</u>            |
| nscrições: a | <u>cesse aqui</u>                |

3. Escolher na Modalidade a opção: CORRIDA DE RUA e no Evento a opção: Corrida da Advocacia Gaúcha

| Modalidade                                                                                                    | CORRIDA DE RUA                                                                                                    | ~                                                                                                    |                                                                                                    |  |  |
|----------------------------------------------------------------------------------------------------|----------------------------------------------------------------------------------------------------|----------------------------------------------------------------------------------------------------|----------------------------------------------------------------------------------------------------|--|--|
| Evento                                                                                                    | CORRIDA DA ADVOCACIA GAÚCHA / ADVOGADOS                                                                                                    |                                                                                                    |                                                                                                    |  |  |
| Declaro para os<br>competição ident<br>possíveis ocorré<br>minha imagem e<br>Estou ciente de<br>problemas de ide | devidos fins e efeitos que me enc<br>ificada acima. Ficam a organizaç<br>cias. Declaro ainda que conheço<br>voz para fins de divulgação do ev<br>que o preenchimento incorreto d<br>ntificação, localização, classificaçã | contro em perfeitas condições de saúde, e<br>ão, patrocinadores ou quaisquer outros ei<br>e concordo com o regulamento apresent<br>ento.<br>as informações pessoais no sistema, futu<br>io e divulgação de resultados. | stando apto para participar da<br>nvolvidos isentos de culpa por<br>ado e autorizo a utilização da<br>ramente, poderá acarretar em |  |  |
| ✓ Li e concordo com os termos.                                                                                   |                                                                                                    |                                                                                                    |                                                                                                    |  |  |
| Inscrições                                                                                                    | Cancelar inscrição                                                                                                    | Reimprimir Comprovante                                                                                                    | Reimpressão Boleto                                                                                                    |  |  |

4. Na Categoria SESC colocar: SEM CADASTRO NO SESC e preencher todos os dados necessários para efetuar a inscrição.

.com.br/produccad/secont/trespentationsicalcar.as/2NnVANxR7xorhar9qP5NhGWc/RPJ

| Inscrição para evento |                                   |
|-----------------------|-----------------------------------|
| Inscrição             | 0                                 |
| *Categoria SESC       | Sem Cadastro no Sesc/Rs 🗸         |
| Estrangeiro?          | ● Não ○ Sim Informe Documento:    |
| Nº Cartão Sesc        | 99999999999900 Verificar Cadastro |
|                       |                                   |
| *Nome                 |                                   |
| *Sexo                 | Masculino 🗸                       |
| *Data de Nascimento   |                                   |

5. No item **PROVA** escolher a prova e percurso que vai fazer:

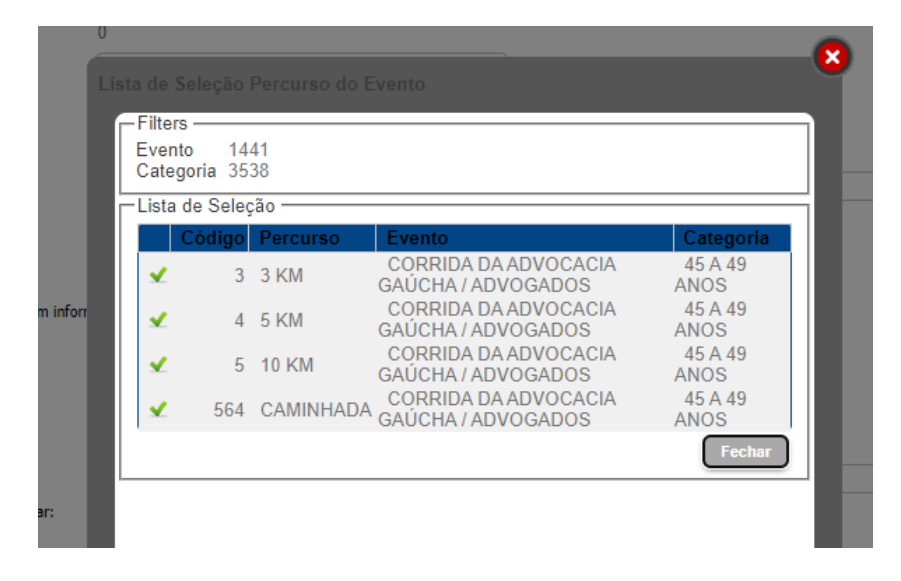

6. Escolher a forma de pagamento e após a inscrição será realizada.